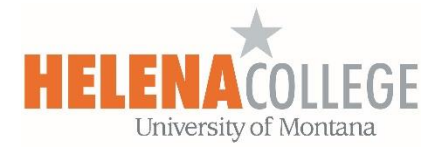

## Exporting Gradebook in Moodle

| View Setup Scales               | Letters Import Export                        |
|---------------------------------|----------------------------------------------|
| OpenDocument spreadsheet        | Plain text file Excel spreadsheet XML file 2 |
|                                 |                                              |
| Grade items to be included      | 3                                            |
| Attendance / Participation      | -                                            |
| ☑ Category total                |                                              |
| ☑ Chapter 11: Values, Ethics ar | nd the Resolution of Ethical Dilemmas Quiz   |
|                                 |                                              |
| Export format options           |                                              |
| Include feedback in export      | 5                                            |
| Require active enrollment       | D                                            |
| Crada avport diaplay types      |                                              |
| Real Percentage                 | Letter                                       |
| Grade export decimal points     |                                              |
| 2 🗢                             |                                              |
| Download                        |                                              |
|                                 |                                              |

- (1) In Gradebook, choose "Export".
- (2) Choose the **File Type** that you want to save as.
- (3) Select the **Grade Items** you want to save.
- (4) Expand the "Export format options".
- (5) Check the "**include feedback in export**" box if you want to save instructors' comments that are in gradebook.
- (6) **Download** the file.